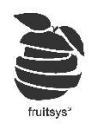

# Netpincér (NP):

- 1. Termék párosítás:
  - a. 2020. tavaszán rendszert váltott a Netpincér, azóta nincs lehetőségünk a termékeket előre párosítani, mint WOLT-nál. Jelenleg minden terméket az első rendeléskor kell párosítani a Fruit-os megfelelőjéhez. Erről majd a "Rendelés felvétel"-F)-nél lesz részletes leírás.

### 2. Rendelés felvétel:

a. A beérkező rendeléseket a NP-től kapott telefonon/tableten nem kell elfogadni, ezt ezentúl a Fruitban tudjuk elvégezni a rendelés felvételével.

/A tabletet arra kell innentől csak használni, hogy NP-es admin felülethez hozzáférjenek./

b. Ha asztaltérkép nézetben vagyunk: Pirosan kezd el villogni a "Házhozszállítás" menüpontunk

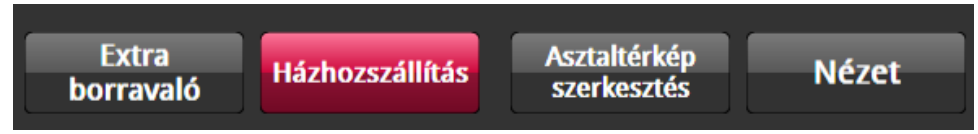

c. Ha **"Házhozszállítás"**-ban vagy **"Gyors nyugta"**-ban voltunk, akkor egy kis NP ikon kezd el villogni pirosan jelezve, hogy új rendelést kell elfogadnunk.

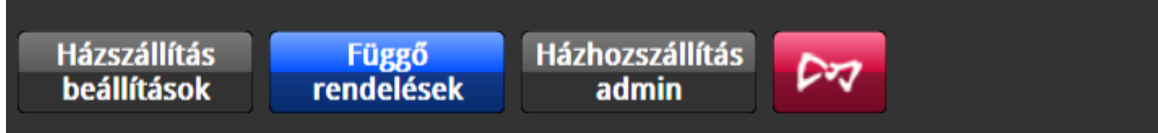

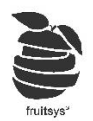

### d. A következőképp néz ki egy új rendelés felvétele:

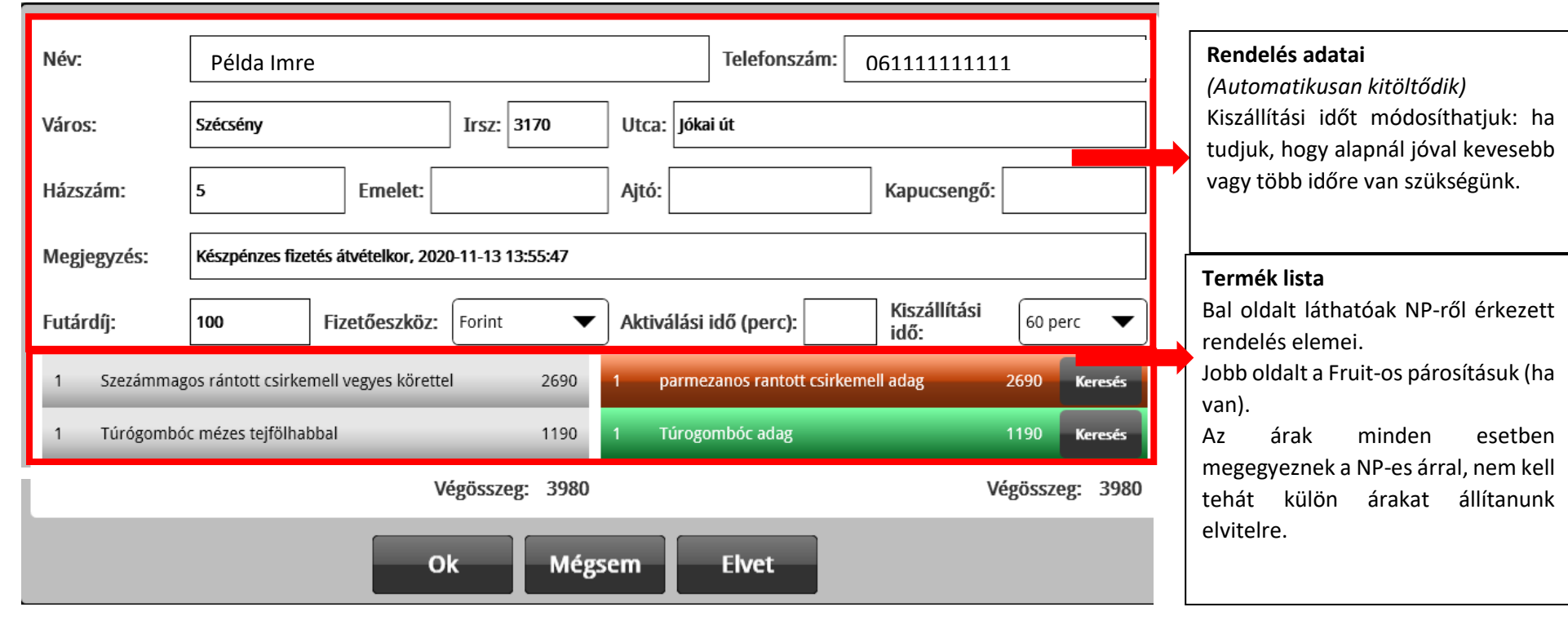

 Amennyiben Fruit-os része nem zöld/teljesen üres, akkor valami hibát észlel a rendszer Leggyakoribbak:

1

- i. Még nem történt párosítás az adott rendeléshez.
- ii. Több NP-es rendelést párosítottunk ugyan ahhoz a FRUIT-os termékhez.
- iii. Egy NP-es rendeléshez párosítottunk több FRUIT-os terméket.
   (Többszörös párosítások elkerülése érdekében, hozzuk szinkronba Fruit-os rendszerünk a Netpincéres rendszerrel!)
- f. Ilyen esetben "Keresés" gombra kattintva kiválaszthatjuk, hogy melyik Termékhez/Módosítóhoz szeretnék párosítani.

|    | Ha nem látjuk listában, akkor kereső segítségével megkereshetjük.         |   | Szezámmagos rántott csirkemell vegyes kör      | ettel - 2690 |
|----|---------------------------------------------------------------------------|---|------------------------------------------------|--------------|
|    |                                                                           |   |                                                | Rántott      |
|    |                                                                           |   | <b>Termékek</b> Módosítók                      |              |
|    |                                                                           |   | rántott tőkehal joghurtos tésztasalátával adag | 1250         |
|    | Kiválasztás után a lenti <b>"OK"</b> gombbal menthetjük a párosításunkat. |   | rántott sertéskaraj burgonyasalátával adag     | 1250         |
|    |                                                                           |   | rántott karaj burgonyapürvel ubisalival adag   | 1250         |
|    |                                                                           |   | rántott hekkfilé adag                          | 1250         |
| g. | Utána az előző oldalra kerülünk vissza.                                   |   | rántott camambert áfonya burgonyapüré adag     | 1250         |
|    | " <b>OK"</b> gombbal vehetjük fel a rendelést.                            |   | Rántott csirkemell extra adag                  | 790          |
|    |                                                                           |   | rántott sertéskaraj burgonyasalátával adag     | 0            |
|    |                                                                           |   | Rántott karfiol remoulade adag                 | 1250         |
|    |                                                                           |   | Rántott csirkemáj burgonyapürével adag         | 1250         |
|    |                                                                           | ſ |                                                | Máraom       |
|    |                                                                           | Ľ | OK                                             | медзет       |

| 1 | parmezanos rantott csirkemell adag | 2690 | Keresés |
|---|------------------------------------|------|---------|
| 1 | Túrogombóc adag                    | 1190 | Keresés |

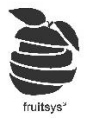

- 3. Ilyenkor a gép nyomtatja a megfelelő helyekre a rendelés blokkokat és a termékrészletezőt.
- 4. A felvett rendeléseket a **"Függő rendelések"** között találjuk:

| 2020-11-13 16:38:16 / Ház / T6 / It |                             |                                    | (                             |                                                                                                    |
|-------------------------------------|-----------------------------|------------------------------------|-------------------------------|----------------------------------------------------------------------------------------------------|
| 16:30 Példa Imre                    | Forint 4                    | 680 Ft Felvéve ávételk<br>17:04:19 | zes fizetés<br>or, 2020-11-13 | Vizler Dávid<br>1x parmezanos 2690<br>rantott csirkemell<br>adag adag<br>1x olasz halleves 1990<br>adag adag              |
|                                     |                             |                                    |                               | Pénznem: Forint ▼<br>Futár: ▼<br>Futár díj: 100<br>Térkép Törlés<br>Számla<br>nyomtatás Módosítás<br>Futár indítása Zárás |
| Vissza Új rendelés                  | Házszállítás<br>beállítások | Függő<br>rendelések                | Házhozszállítás<br>admin      |                                                                                                    |

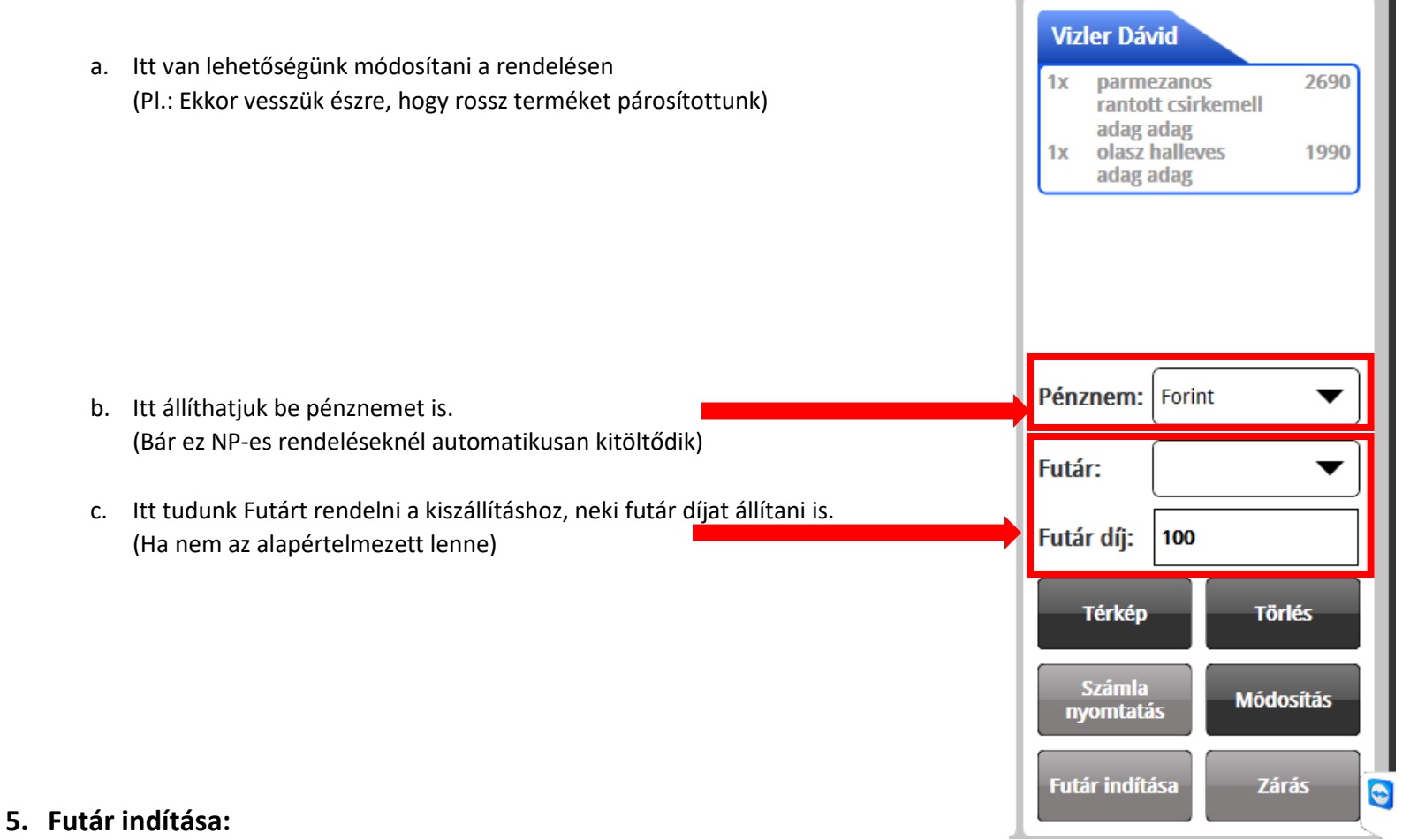

- a. Ha elkészült a rendelés és odaadnánk a futárnak, akkor a "Futár indítása" gombbal nyomtathatjuk ki a számlát.
- b. Ezek után "Számla nyomtatásával" tudunk másolatot készíteni belőle, ha szeretnénk.

### 6. Rendelés lezárása:

- a. Ha a futárunk visszaérkezett és jelzi, hogy sikeres volt a kiszállítás, akkor a "Zárás" gombbal lezárjuk a rendelést.
- b. Ekkor kikerült a "Függő rendelések" közül és a bevétel bekerül a forgalmunkba.
- c. "Házhozszállítás Admin"->"Lezárt rendelések" között találjuk az összes lezárt rendelésünket.
- d. Ha készpénzes fizetés volt, akkor a rendelés összege hozzáadódik a Futárunk leadandójához, amit a raktárkezelőben vagy a **"Házhozszállítás admin"->"Rovancs"** felületen tudunk kezelni. (Ez a következő pontban kerül kifejtésre.)

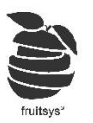

- 7. "Rovancs": (Pénz levét futártól)
  - a. Terminálon "Házhozszállítás Admin"->"Rovancs" vagy raktárkezelőben "Házhozszállítás"->"Rovancs" érhetjük el ezt a funkciót.
  - b. Terminálon a következő oldal fogad minket:

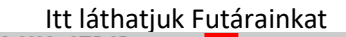

| 2020-11-16 15:34:11 / Ház              | / T6 / It                        |                |                              |                    |                        | Rovancs Lezárt rendelések                                                                                                    |
|----------------------------------------|----------------------------------|----------------|------------------------------|--------------------|------------------------|----------------------------------------------------------------------------------------------------|
| Futár<br>Béluci<br>Béla<br>gyurikácska | Egyenleg<br>9700<br>2890<br>1810 |                | Telefonszám<br>Össze<br>Pénz | eg:                | -                      | <ul> <li>Válasszuk ki Futárunkat</li> <li>I. Válasszuk ki Futárunkat</li> <li>II. Írjuk be a Rovancsolni kívánt összeget</li> <li>III. Válasszuk ki a pénznemet</li> <li>5 (IV. Kattintsunk a "Rovancs" gombra</li> <li>12 13 14 15 16 17 18</li> <li>10 20 21 22 22 24 25</li> </ul> |
|                                        |                                  |                |                              | KUVAIICS           |                        | 26 27 28 29 30 31<br>2020.10.07 22:50 ▼                                                                                                    |
| Dátum                                  | Összeg                           | Futár díj      | Fizetőeszköz                 | Leadandó           | Egyenleg               | Itt láthatjuk a kiválasztott futárhoz                                                                                                    |
| 2020-11-13 10:57:54                    | 9220                             | 000            | Forint                       | -8000              | 720                    | Kapcsolódó tranzakciókát.<br>Kiszállításból adódó bevételeit és a már<br>Rovancsolt összegeit.                                                                                                    |
| 2020-11-13 14:18:47                    | 1190                             | 100            | Forint                       | 1090               | 1810                   | jelenlegi egyenlegét.                                                                                                    |
|                                        |                                  |                |                              |                    |                        |                                                                                                    |
| Vissza                                 | Új rendelés                      | Házsz<br>beáll | zállítás<br>ítások re        | Függő<br>Indelések | Házhozszállít<br>admin | tás a la companya de la companya de la companya de la companya de la companya de la companya de la companya de                                                                                                    |

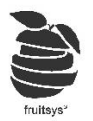

#### 8. Forgalom lekérdezés és Futár egyenlegek: a. "Admin"->"Információ": 2020-11-16 15:49:21 / Ház / T6 / It Munkanap Ha itt letekerünk, láthatjuk 2020-10-07 22:50:19 házhozszállításhoz kapcsolódo adatainakat. \* Forgalmi adatok: 🛛 🗙 👘 Lekérdezés típusa: b. Házhoszállításos forgalmunk: Házhozszállítás forgalom típusa: Netpincér: 24 400 Ft Összesen 24 400 Ft Számlák Forgalom futáronként: Kifizetések Összeg Futár Darab Béla 2990 Ft Forint 1 c. Futáronkénti forgalom lebontást Pultonként Személyenként Terminálonként Forgalom 2990 Ft 1 és Futár egyenlegeket: Levétel -100 Ft Forint Futárdíj Összes pult Leadó 2890 Ft Béluci Ház 11000 Ft Forint 3 3 Forgalom 11000 Ft Ház2 Levétel -300 Ft Forint Futárdíj Levétel -1000 Ft Rovancs TG 9700 Ft Leadó gyurikácska Házhozszállítás Forint 10410 Ft 2 2 Forgalom 10410 Ft -600 Ft Forint Futárdíj Levétel Levétel -8000 Ft Rovancs Leadó 1810 Ft Vissza Beállítások Információ Kifizetés

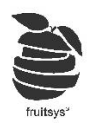

## 9. Saját házhozszállítás:

- a. Annyiban változik a munkafolyamat az előzőekhez képest, hogy a rendelések nem érkeznek be online sehonnna, tehát a diszpécsernek kell felvennie minden adatot.
- b. "Házhozszállítás"->"Új rendelés"
- c. A következő olda fogad minket:

| Név:                    |               |                                                                                       | Telefo                                                                                   | nszám:                                                                                              | На                                                      | a még soha nem rendelt tőlünk a                                                                           |
|-------------------------|---------------|---------------------------------------------------------------------------------------|------------------------------------------------------------------------------------------|----------------------------------------------------------------------------------------------------|---------------------------------------------------------|----------------------------------------------------------------------------------------------------|
| Város:                  |               |                                                                                       | Irányi                                                                                   | tószám:                                                                                             | mi                                                      | sárló, akkor kézzel meg kell adni<br>inden adatot.<br>áros, utca megadásánál segít a                      |
| Utca:                   |               |                                                                                       | Házsz                                                                                    | ám:                                                                                                 | rei                                                     | ndszer lehetőségek felajánlásával)                                                                        |
| Emelet:                 | Ajtó:         | ł                                                                                     | Kapucsengő:                                                                              | Futár díj:                                                                                          | Ha                                                      | ı már rendelt tőlünk, akkor nevének<br>eírása után, megjelenik a keresett<br>emély összes felvett címével |
| Számla cím:             | I             |                                                                                       |                                                                                          | számlát?                                                                                            | Nem Igen                                                |                                                                                                    |
| Megjegyzés:<br>(számla) |               |                                                                                       | Megjegyzés:<br>(blokk)                                                                   |                                                                                                    |                                                         |                                                                                                    |
| -<br>Accounting S       |               | -                                                                                     | 1051, Budapest - V.                                                                      | Vigyázó Ferenc utca 6                                                                               | 3/4 Kapucsengő:34                                       |                                                                                                    |
| ACE European Gr         | oup Ltd. M.o. | 305761318                                                                             | 1054, Budapest - V.                                                                      | Szabadság té                                                                                        | r 7 Kapucsengő:ACE                                      |                                                                                                    |
| Ács Bence Gábor         |               | 00306021797                                                                           | 1075, Budapest - VII.<br>kerület                                                         | Rumbach Sebestyén utca<br>Kapud                                                                     | 10 2/15, jobbra a 3.<br>csengő:15kulcs5861              |                                                                                                    |
| Ok                      | Mégsem        | Ha kitöltésre<br>(Akár automa<br>az <b>"OK"</b> gom<br>rendelésfelvé<br>Új vásárló ad | került az összes<br>atikusan már léte<br>bbal menthetjük<br>ételhez.<br>ait mentjük ekko | szükséges adatunk<br>zőt kiválasztva, akár új<br>a szállítási adatokat és<br>r, legközelebb már ner | adatokat felvíve)<br>s mehetünk<br>n kell ezeket beírni |                                                                                                    |

fruitsys<sup>a</sup>

- d. Rendelés felvétel ugyanúgy zajlik, mintha asztalra vennénk fel.
- e. Kiválasztjuk termékeket, majd a **"Vissza/Elküld"** gombra kattintunk! /Ekkor azonban alap árakat kapják a termékek, erre tehát létre kell hozni kiszállításos kiszerelést/terméket/
- f. Ekkor rendelési blokkok nyomtatásra kerülnek beállított nyomtatókon.
- g. Rendelésünk pedig a "Függő rendelések" közé kerül és NP-nél leírtak alapján tudjuk elindítani, majd lezárni.

### 10. Házhozszállítás beállítások:

| a. "Általános":<br>2020-11-16 17:12:35 / Ház / T6 / It |                                                                                                    |                                                                                                    |
|--------------------------------------------------------|----------------------------------------------------------------------------------------------------|----------------------------------------------------------------------------------------------------|
| Általános   Címek   Futár   Futárdíj   Netpincér       | Netpincér API: 1   Wolt API: 123   Futárdíj leadása: Nem Igen   Időzített rendelés aktiválási idő: 30   Futár díj<br>megnevezés: | Ezeket semmilyen körülmények között<br>NE állítsák át!<br>Itt Fruit-os kollégák tudják beállítani<br>Netpincéres és WOLT-os párosítást.<br>Átírásuk párosítás elvesztésével járhat.<br>Beállíthatják, hogy Futárdíjakat<br>beszámolja-e a rendszer Futárok<br>leadandójába.<br>Mi legyen az alapértelmezett aktiválási ideje, az időzített<br>rendeléseknek. Ez az idő, amíg sárgán jelzi a rendszer a<br>rendelést, ha pedig megadott időn belülre kerülünk, akkor<br>rendes rendelésként zöldre vált.<br>Megadhatják, hogy milyen elnevezéssel<br>jelenjen meg a futárdíj a blokkon |
|                                                        | Mentes                                                                                                    |                                                                                                    |

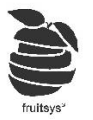

- b. "Címek": Itt tudunk előre felvenni címeket vagy törölni duplikációkat (Ha pl észrevesszük, hogy egyik vásárló kétszer van felvéve, de ugyanazokkal az adatokkal)
- c. **"Futár":** Itt van lehetőségünk futárainkat név szerint felvinni. Csak nevet kötelező megadni. Többi adatot eldönthetjük, hogy fel akarjuk-e venni hozzájuk.

### 11. Házhozszállítás ÁFA beállítása:

- a. Cloud.fruitsys.hu oldalon jelentkezzen be raktárkezelőjébe
- b. "Törzsadatok"->"Áfák"-nál találjuk áfa értékeinket.

| Raktárkezelés               | Törzsadatok                                                                                               | Beállítások                     | Lista                      | Lekérdezések | Logout  | david            |
|-----------------------------|----------------------------------------------------------------------------------------------------|---------------------------------|----------------------------|--------------|---------|------------------|
| Utolsó szinkron: 2020-11-13 | Alapanyagok<br>Alapanyag csop<br>Módosítók<br>Modosító Árak<br>Termékek<br>Termékek Pultor<br>Termék Árak | ortok <mark>ölthe</mark><br>pSt | <sup>tő az</sup><br>ore-bó |              | szerezd | MEG:<br>gle Play |
|                             | Termék kategóri<br>Áfák<br>Kiszerelések<br>Raktárak                                                       | ák                              |                            |              |         |                  |

fruitsys"

c. Itt találjuk eddig használt áfáinkat.

| + Új áfa típus hozzáadása 🗸 Változások Mentése 🔕 Változások visszaállítása |                |                                                                                       |             |  |  |  |  |
|----------------------------------------------------------------------------|----------------|---------------------------------------------------------------------------------------|-------------|--|--|--|--|
| ( I I ) I 20 V elem per                                                    | Тар            | 1 - 5 elemek,                                                                         | összesen: 5 |  |  |  |  |
| Áfa típus név                                                              | ▼ Áfa érték    | Elviteles áfa érték                                                                   | <b>.</b>    |  |  |  |  |
| Etel                                                                       | 5              | 27                                                                                    | -           |  |  |  |  |
| Etel                                                                       | 18             | 27                                                                                    |             |  |  |  |  |
| Etel                                                                       | 27             | 27                                                                                    |             |  |  |  |  |
| Ital                                                                       | 27             | 27                                                                                    |             |  |  |  |  |
| Ital                                                                       | 5              | 27                                                                                    | -           |  |  |  |  |
| ÁFA megnevezése                                                            | Alap Áfa érték | Elviteles Áfa értéke<br>Ez vonatkozik elvitel gombra és<br>házhozszállításra egyaránt |             |  |  |  |  |

d. Ha törvény módosítás miatt át szeretnék állítani ÁFA értékét házhozszállításban, itt az **"Elviteles áfa érték"** oszlopot kell átírnunk a megfelelő értékekre. (Amikor véget ér a kedvezmény **NE** felejtsék el visszaállítani!)